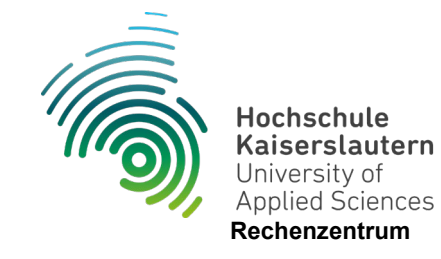

## Anleitung zum Online Drucken

Stand 18.10.2024

Bitte beachten Sie, dass Sie sich im internen Netz der Hochschule befinden müssen. Sollten Sie sich außerhalb befinden, wählen Sie sich bitte mittels <u>VPN</u> ein.

Bitte geben Sie im Browser folgende Adresse ein:

## https://papercut-server.rz.hs-kl.de:9192/app

Melden Sie sich mit Ihrem Hochschul-Account (Benutzernamen und Passwort) an und wählen Sie ggf. die Sprache.

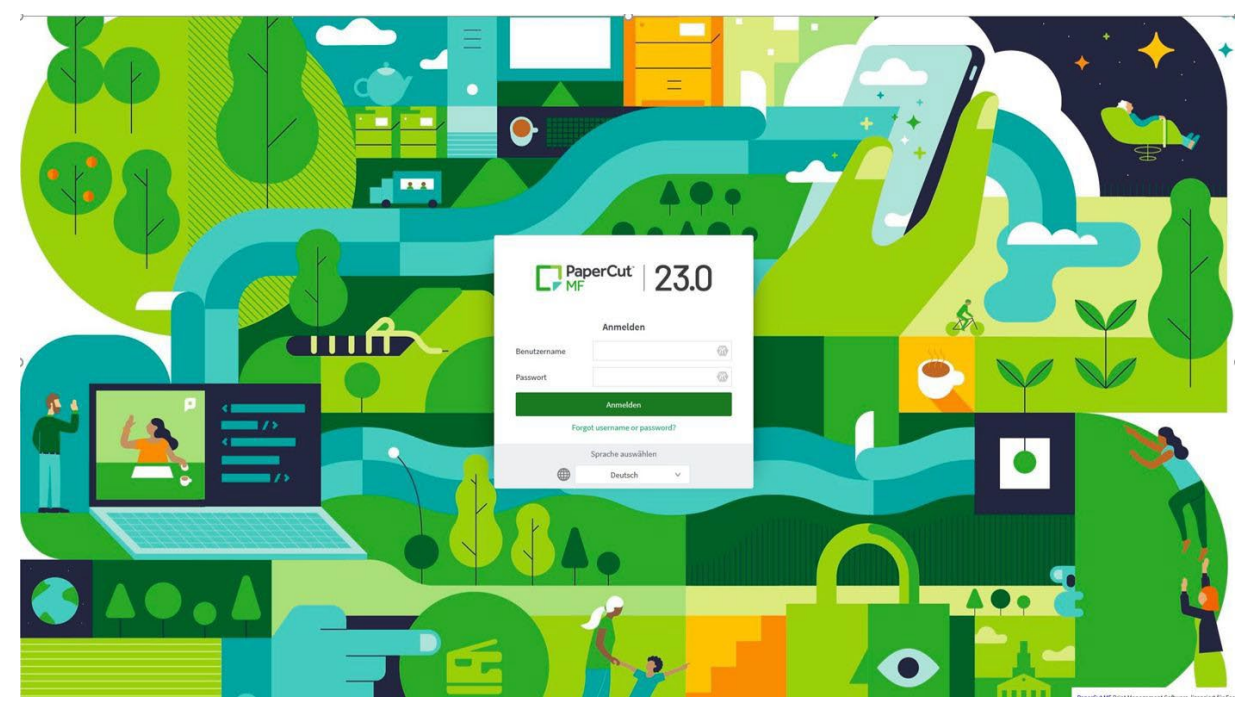

Abbildung 1: Anmeldebildschirm Papercut

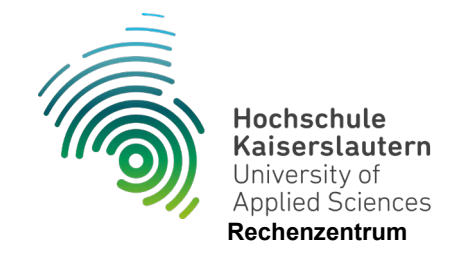

Anschließend den Reiter "Online Druck" wählen und auf "Druckauftrag absenden" klicken.

| PaperCut MF : Online-Druck                  | × +                                                                                                    |         |                             |        |        |        |
|---------------------------------------------|----------------------------------------------------------------------------------------------------|---------|-----------------------------|--------|--------|--------|
| ← → C (③ Nicht sicher   10.0.3.195:9191/app |                                                                                                    |         |                             |        |        |        |
| PaperCutMF                                  |                                                                                                    |         |                             |        |        |        |
| 🗠 Übersicht                                 | Online-Druck                                                                                                    |         |                             |        |        |        |
| (\$) Tarife                                 | "Online-Druck" ist ein Dienst, der Laptop-Benutzern, Benutzern die kurzfristig über Wi-Fi/WLAN im Netz sind und anderen nicht-angemeldeten Benutzern das Drucken erlaubt ohne einen |         |                             |        |        |        |
| 🕅 Gutschein einlösen                        | Druckertreiber installieren zu müssen.                                                                                                    |         |                             |        |        |        |
| Buchungen                                   | Druckauftrag absenden                                                                                                    |         |                             |        |        |        |
| Neueste Druckaufträge                       | HOCHGELADEN                                                                                                    | DRUCKER | DOKUMENTENNAME              | SEITEN | KOSTEN | STATUS |
| Op Aufträge zur Freigabe                    |                                                                                                    |         |                             |        |        |        |
| A Online-Druck                              |                                                                                                    |         | Keine aktiven Druckaufträge | 2      |        |        |
|                                             |                                                                                                    |         |                             |        |        |        |

Nun den Drucker für den Standort auswählen an dem Sie Ausdrucken möchten und anschließend auf "Druckeinstellungen und Kontenauswahl" klicken.

| PaperCut MF : Online-Druck - Sci           | × +                                                                           |               |                                           |  |
|--------------------------------------------|-------------------------------------------------------------------------------|---------------|-------------------------------------------|--|
| ← → C ③ Nicht sicher   10.0.3.195:9191/app |                                                                               |               |                                           |  |
| PaperCutMF                                 |                                                                               |               |                                           |  |
| 🗠 Übersicht                                | Online-Druck                                                                  |               | 1. Drucker 2. Einstellungen 3. Hochladen  |  |
| 💲 Tarife                                   | Drucker auswählen:                                                            |               |                                           |  |
| 🕼 Gutschein einlösen                       | ۹ ک                                                                           |               |                                           |  |
| Buchungen                                  |                                                                               |               |                                           |  |
| Neueste Druckaufträge                      |                                                                               | ORT/ABTEILUNG | _                                         |  |
| Aufträge zur Freigabe                      | papercut-server/virtuell-ps (virtuell) papercut-server/virtuell-ps (virtuell) | Pirmasens     |                                           |  |
| A Online-Druck                             | papercut-server\virtuell-zw (virtuell)                                        | Zweibbruecken |                                           |  |
|                                            |                                                                               |               |                                           |  |
|                                            | « Zurück zu aktiven Druckaufträgen                                            |               | 2. Druckeinstellungen und Kontenauswahl » |  |

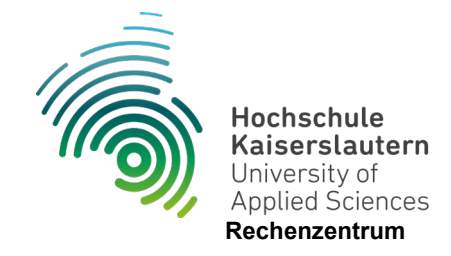

Jetzt wählen Sie die Anzahl der Kopien aus die Sie möchten und klicken anschließend auf "Dokument hochladen".

| PaperCut MF : Online-Druck - Sch          | × +                 |        |                                          |  |
|-------------------------------------------|---------------------|--------|------------------------------------------|--|
| ← → C ③ Nicht sicher   10.03.195/9191/app |                     |        |                                          |  |
| PaperCutMF                                |                     |        |                                          |  |
| 🗹 Übersicht                               | Online-Druck        |        | 1. Drucker 2. Einstellungen 3. Hochladen |  |
| (§) Tarife                                | Einstellungen       | Kopien |                                          |  |
| Buchungen                                 |                     | 1      |                                          |  |
| Neueste Druckaufträge                     | « 1. Druckerauswahl |        | 3. Dokument hochladen »                  |  |
| online-Druck                              |                     |        |                                          |  |

Jetzt auf das Feld "Dateien hier ablegen" klicken und das Dokument auf Ihrem PC wählen das Sie Ausdrucken möchten. **Achtung:** Es werden nur die Dokumente unterstützt, wie unten aufgeführt.

| PaperCut MF : Online-Druck - S × | +                       |                                                                                                    |
|----------------------------------|-------------------------|----------------------------------------------------------------------------------------------------|
| ← → ♂ ŵ                          | ① 10.0.3.195:9191/app   | <ul> <li>… 図 ☆</li> <li>Q Suchen</li> <li>业 III、</li> </ul>                                                                                                    |
| PaperCutMF                       |                         | cawa095                                                                                                    |
| 🗠 Übersicht                      | Online-Druck            | 1. Drucker 2. Einstellungen 3. Hochladen                                                                                                    |
| ③ Tarife                         | Hochladen               |                                                                                                    |
| Buchungen                        | Dokument auswählen      | Dateien hier ableeen.                                                                                                    |
| Neueste Druckaufträge            |                         | Vom Computer laden                                                                                                    |
| Online-Druck                     |                         |                                                                                                    |
|                                  |                         | poto, poam, pos, posm, pos, pot, poto, poto, poto Microsoft Word doc, docm, docx, dot, dotm, doc, rtf, tid PDF pdf Picture Files bmp,<br>dib, git, jff, jft, jpe, jpeg, jpg, png, tit, tiff |
|                                  | « 2. Druckeinstellungen | Hochladen und fertigstellen »                                                                                                    |

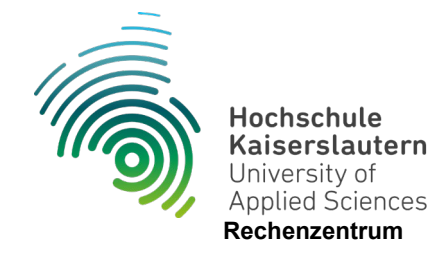

Jetzt wird Ihr Dokument in dem Fenster angezeigt. Klicken Sie nun auf "Hochladen und fertigstellen", um den Auftrag abzuschicken.

| PaperCut MF : Online-Druck - Sci                                                                                                    | × +                             |                                                                                                    |                                            |  |
|----------------------------------------------------------------------------------------------------|---------------------------------|----------------------------------------------------------------------------------------------------|--------------------------------------------|--|
| ← → C ▲ Nicht sicher   10.03.195/3191/app                                                                                                    |                                 |                                                                                                    |                                            |  |
| PaperCutMF                                                                                                    |                                 |                                                                                                    |                                            |  |
| 🗠 Übersicht                                                                                                    | Online-Druck                    |                                                                                                    | 1. Drucker 2. Einstellungen 3. Hochladen   |  |
| <ul> <li>Tarife</li> <li>Cutschein einlösen</li> <li>Buchungen</li> <li>Neueste Druckaufträge</li> <li>Aufträge zur Freigabe</li> <li>Online-Druck</li> </ul> | Hochladen<br>Dokument auswählen | Online Drucken*<br>2 MiB<br>2 MiB<br>Dateien hier ablegen.<br>Vom Computer laden<br>Die folgenden Dateiarten werden unterstützt: PDF pdf Picture Files bmp, dib, gr | fi jffi jič jpe, jpeg, jpg, png, tič, tiff |  |
|                                                                                                    | « 2. Druckeinstellungen         |                                                                                                    | Hochladen und fertigstellen »              |  |

Jetzt ist der Auftrag hochgeladen und Sie können Ihren Druck wie gewohnt am Drucker abholen.